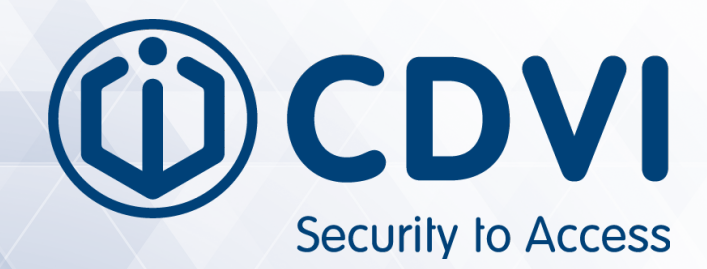

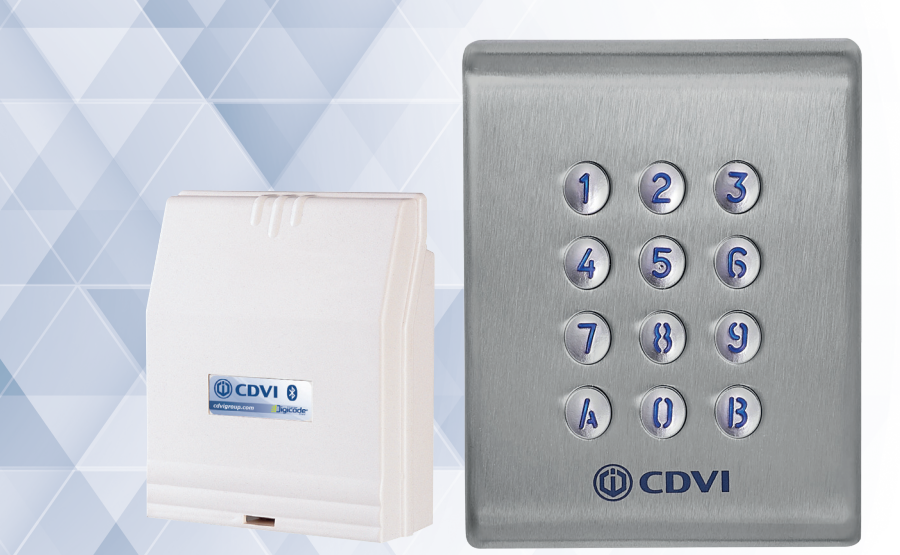

# KCIN 4.0 - Bluetooth BOXCODE

Digicode<sup>®</sup> extérieur avec électronique sécurisée

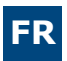

## 1] ÉLEMENTS FOURNIS

|                           | $\square$  |                                           |                                               | $\oslash$ | MINING &                                          | STALL.                |           |           | []                                                      |
|---------------------------|------------|-------------------------------------------|-----------------------------------------------|-----------|---------------------------------------------------|-----------------------|-----------|-----------|---------------------------------------------------------|
|                           | Varistance | Vis Torx®<br>à tête<br>fraisée<br>(M4x10) | Clé mâle<br>coudée<br>pour vis<br>Torx® (T20) | Cache vis | Vis<br>cruciforme<br>à tête<br>fraisée<br>(M4x30) | Cheville<br>plastique | Passe fil | Passe fil | Plaque de<br>fixation de<br>l'électronique<br>sécurisée |
| KCIN                      | -          | 1                                         | 1                                             | 1         | 2                                                 | 2                     | -         | -         | -                                                       |
| Electronique<br>sécurisée | 1          | -                                         | -                                             | -         | 2                                                 | 2                     | 2         | 2         | 1                                                       |

### 2] MONTAGE

Security to Access

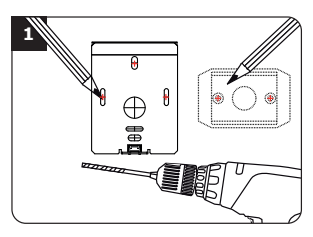

Vérifiez la distance entre le KCIN et son électronique sécurisée (Voin page 9 «Rappels et préconisations»). A l'aide de la plaque de fixation de l'électronique sécurisée et du KCIN, prenez les marques et percez les 2 trous de fixation (forêt Ø 5 mm et profondeur minimum = 35 mm) ainsi que l'ouverture pour le passage du câble électrique destiné au clavier.

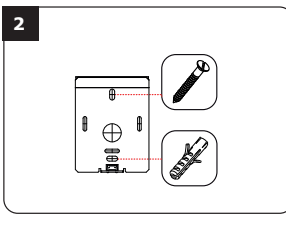

Positionnez les 2 chevilles plastiques dans les trous. Puis fixez le fond du KCIN sur le support de votre choix, à l'aide des vis cruciformes à têtes fraisées.

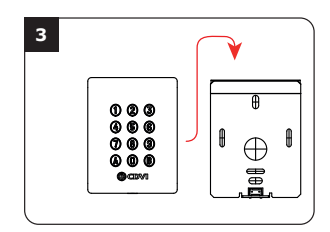

Passez le câble électrique du KCIN dans son ouverture et fixez le à son support par le haut avec le crochet supérieur.

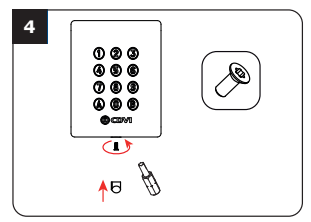

Bloquez le KCIN sur son support par l'intermédiaire de la vis TORX® et de son outil spécifique (clé mâte coudée). Pour finaliser le montage de ce produit, placez le cache-vis.

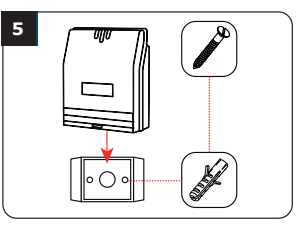

Positionnez les 2 chevilles plastiques dans les trous. Puis fixez la plaque de fixation de l'électronique sécurisée sur la surface de votre choix, à l'aide des vis cruciformes à têtes fraisées. Venez ensuite placer l'électronique sécurisée sur son support.

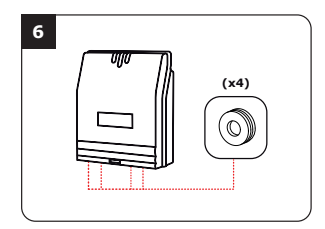

Glissez les passe-fils de l'électronique sécurisée et passez les fils . Faites vos branchements. Lors de cette opération, n'oubliez pas de placer la varistance (Voir page 9 «Rappels et préconisations»).

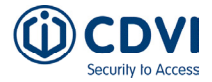

# 3] SCHÉMA DE RACCORDEMENT KCIN 3 RELAIS

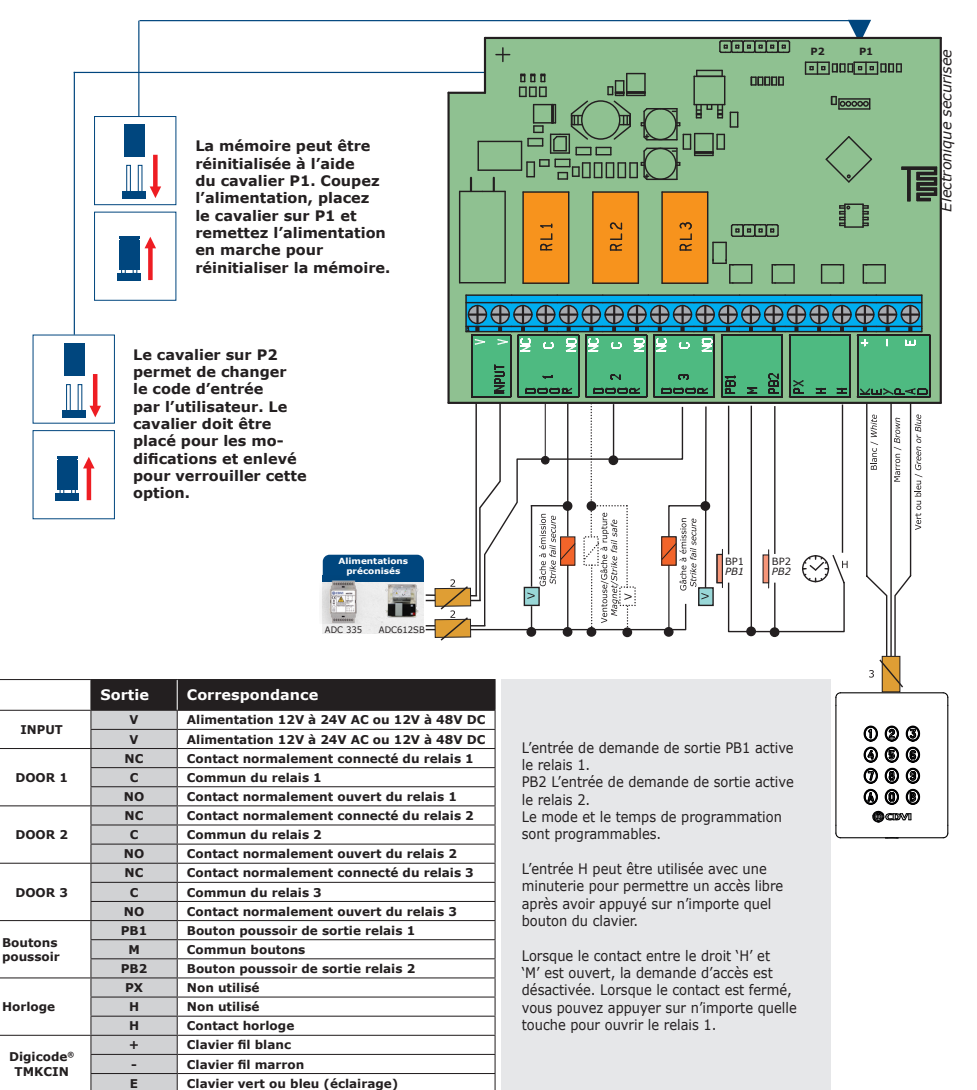

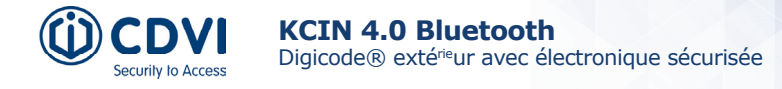

# 4] SCHÉMA DE PROGRAMMATION

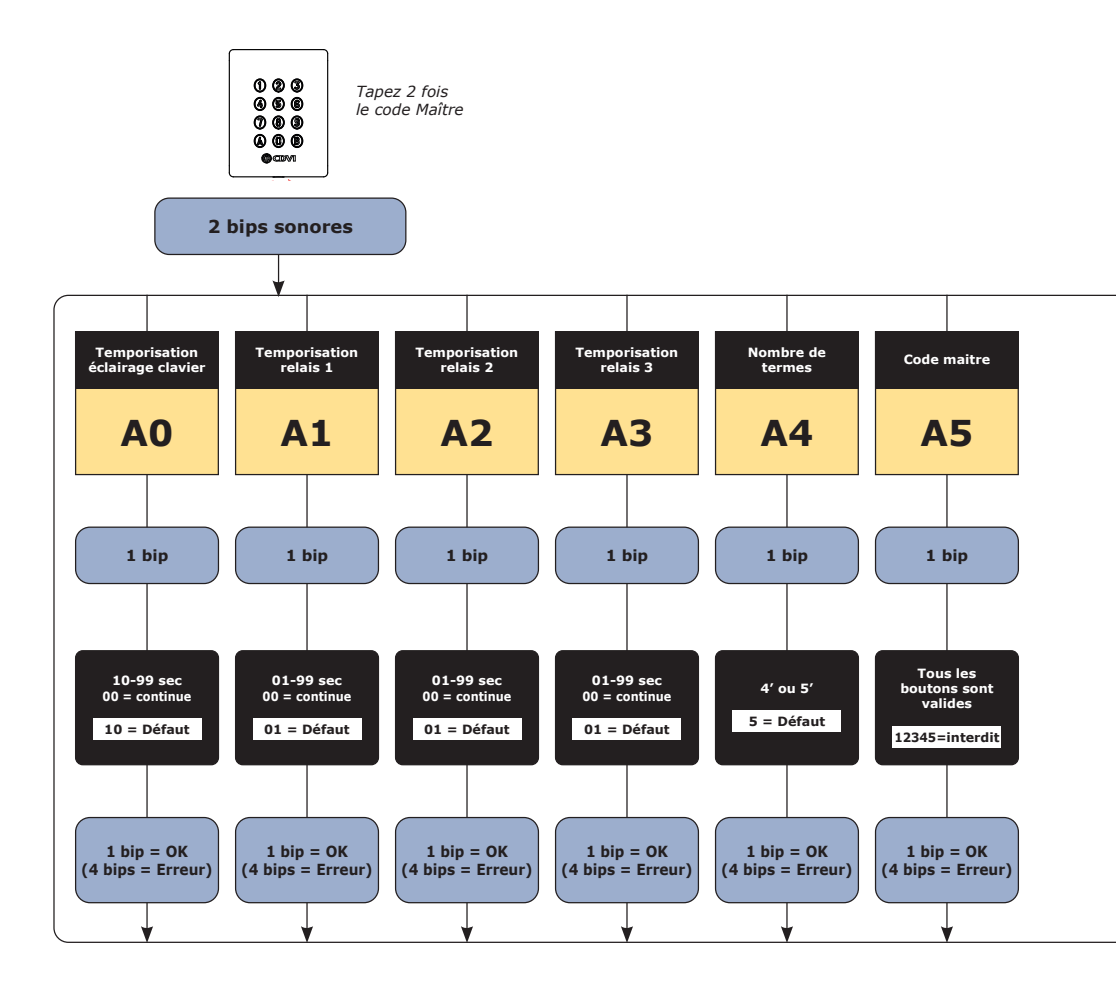

KCIN 3 Relais Relais 1 : Du rang 00 au rang 59, Relais 2 : Du rang 60 au rang 79, Relais 3 : Du rang 80 au rang 99.

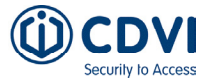

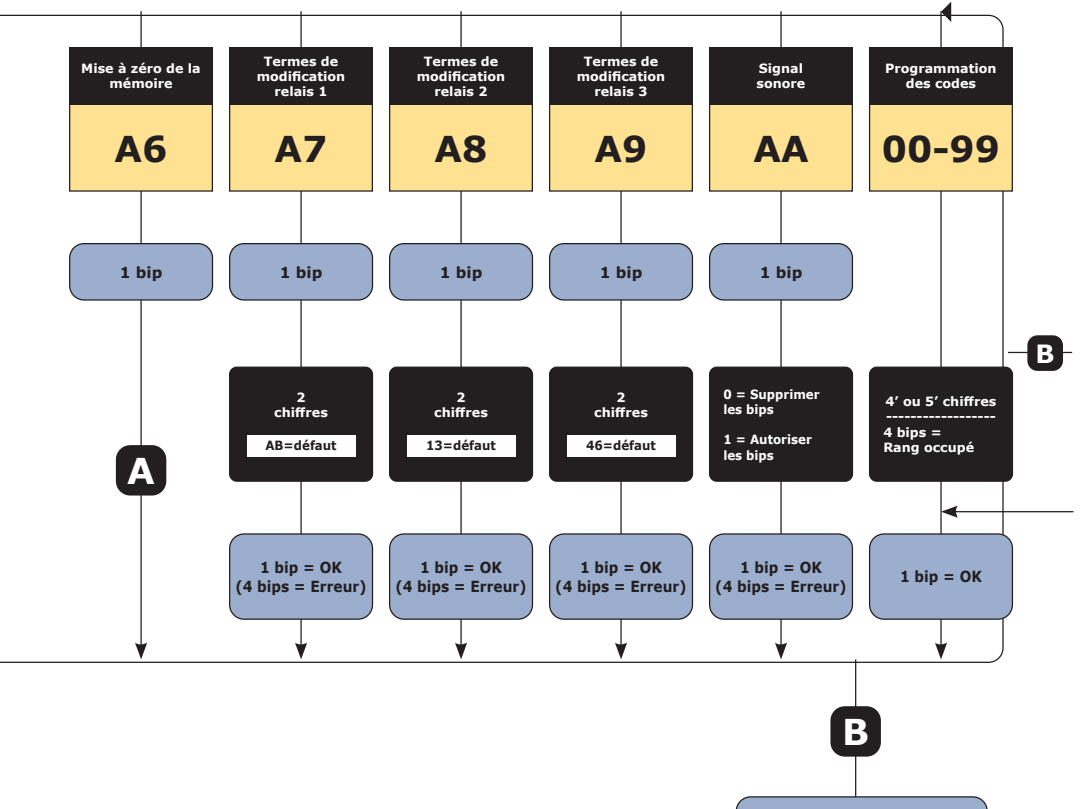

2 bips sonores

FR

### 5] RAPPELS ET RECOMMANDATIONS

#### Rappel de câblage :

La distance de câblage entre le KCIN et l'électronique sécurisée doit être au maximum de 10 m. Attention de ne pas passer vos fils à proximité de câbles «Courant fort» (ex: 230 V AC).

### Câbles préconisés entre le KCIN et l'électronique sécurisée :

Pour une extension du câble 3 mètres fourni, privilégiez un câble 2 paires (4 fils) SYT1 8/10ème (AWG 20).

Alimentations préconisées : ADC335 ou BS60

**Montage** : Afin d'optimiser la fixation du KCIN et de prévenir les tentatives d'arrachement, privilégiez les surfaces planes.

### 6] PROGRAMMATION

#### A. PREMIÈRE UTILISATION OU APRÈS RAZ

1. Mettez sous tension le système :

Sur l'électronique sécurisée :

- la LED verte s'allume
- puis la LED rouge
- puis la LED verte et rouge clignotent

Sur le clavier :

- 1 bip sonore est émis
- le clavier s'éclaire et clignote
- 2. Saisissez 2 fois un même code pour le code maître (5 termes).

#### Le code 12345 est interdit en code maître

- Le clavier arrête de clignoter
- À la fin de la 1ère saisie du code maître, le clavier s'éteint puis s'allume
- Saisissez une 2ème fois le code maître
- Si les deux codes maîtres saisis sont identiques, 2 bips sonores sont émis.
  Sinon attendez que le lecteur se remette à clignoter pour ressaisir les codes maîtres (environ 10 secondes)

#### - Le menu de programmation s'ouvre

- 3. Configurez le système avec le menu programmation
- Pour sortir de programmation, appuyez sur la touche B

4. Exemple pour la création d'un code utilisateur

Le code destiné au client (4 ou 5 chiffres) a sa place dans l'appareil. Tout comme une voiture a sa place dans un parking. Une fois cet espace occupé, il faut donner une autre place au code suivant. Tous les codes qui commandent le relais 1 sont programmés entre les places 00 et 59. Les codes du relais 2 entre 60 et 79, et ceux du relais 3 entre 80 et 99. Étapes à suivre :

- Entrez 2x le code maître, vous entendez 2 bips
- Entrez l'emplacement du code (par exemple "00"), vous entendez 1 bip
- Entrez maintenant le code d'utilisateur souhaité (4 ou 5 chiffres, en fonction de la longueur de code définie), vous entendez un long bip

#### Composition des codes :

Par soucis de sécurité, il n'y a pas de code maître <u>usine</u> (5 termes). Le code 12345 est interdit en code maître. Lors de la création des codes utilisateurs, évitez les codes trop simples (ex: les suites 3 4 5 6 7).

#### **Recommandations d'installation :**

Pour sécuriser l'installation, n'oubliez pas de placer la varistance sur le système de verrouillage, en parallèle, au niveau de l'alimentation. L'électronique sécurisée du KCIN doit être impérativement installée dans un environnement clos et protégé des conditions climatiques extérieures.

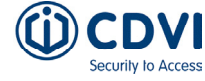

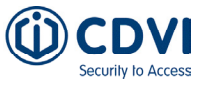

Sortez du menu de programmation en appuyant sur "B", vous entendez 2 bips et l'éclairage du clavier s'éteindra (sauf s'il est programmé en permanence)

Le code utilisateur est maintenant programmé, testez si le relais est activé en le saisissant.

#### **B. REMISE À ZÉRO DE LA MÉMOIRE**

Première possibilité voir schéma de programmation A6 (page 6), seconde possibilité : 1. Coupez l'alimentation et positionnez un cavalier sur P1 (page 5).

2. Rétablissez l'alimentation :

Sur l'électronique sécurisée :

- LED rouge fixe pendant la remise à zéro

- LED rouge et verte clignote en attendant la saisie du nouveau code maître

Sur le clavier :

- 6 bips courts sonores sont émis pendant la remise à zéro suivi d'un bip long
- L'éclairage du clavier clignote en attendant la saisie du nouveau code maître
- 3. Retirez le cavalier sur P1.

- Le code maître et tous les codes sont effacés. Les valeurs par défaut sont rétablies

4. Reprenez à l'étape A

#### C. REMISE À ZÉRO DU CODE MAÎTRE

En fonctionnement normal, positionnez un cavalier en P1. Attendre que le clavier clignote pour saisir un nouveau code maître

Sur l'électronique déportée :

- LED rouge fixe pendant la remise à zéro du code maître
- Puis LED verte clignotante

Sur le clavier :

- 3 bips courts sonores sont émis pendant la remise à zéro du code maître suivi d'un bip long sonore

- L'éclairage du clavier clignote en attendant la saisie du nouveau code maître

#### D. CHANGEMENT DU CODE D'ENTRÉE PAR L'UTILISATEUR

L'autorisation de changement de code par l'utilisateur est déterminée par le positionnement du cavalier P2. (Otez le cavalier pour interdire le changement de code et placez le cavalier pour autoriser le changement).

1. Composez le code utilisé actuellement

- Le relais d'ouverture est commandé. 1 bip sonore est émis

2. Tapez immédiatement les 2 termes du code de modification

- Relais 1, par défaut : A et B
- Relais 2, par défaut: 1 et 3
- Relais 3, par défaut: 4 et 6
- Un bip sonore est émis pour autoriser le changement

3. Composez le nouveau code d'ouverture

- 2 bips sonores confirment la validation du nouveau code et le retour à un fonctionnement normal

4. Vérifiez la mémorisation du nouveau code en le composant

Merci pour l'achat de ce produit et pour la confiance que vous accordez

à notre entreprise.

Security to Access

#### 7] PRÉSENTATION DU PRODUIT

#### ■ Digicode<sup>®</sup> extérieur - IP64 (clavier)

- Façade et touches métalliques - Haute résistance au vandalisme

#### Électronique sécurisée

 Électronique sécuriséé. L'électronique sécuriséé est montée dans une zone sûre. Le clavier y est connecté (fourni en standard avec un câble de 3 m).

#### Raccordement plug'n'play

- Tension libre « free voltage » :
- $12V \Rightarrow 24VAC / 12V \Rightarrow 48VDC$
- 3 relais de commande

#### Programmation intuitive

- Standard CDVI jusqu'à 100 codes d'accès directement paramétrables par l'utilisateur

#### Design

- Faible encombrement & extra plat

#### Ergonomique

- Touches lumineuses et signalisation sonore
- Programmation par défaut
  - Pas de code maître par défaut (sortie d'usine), 5 termes.
- 2 installations possibles
  - Fonctionnement de la BOXCODE uniquement avec l'app CDVI
  - Fonctionnement de la BOXCODE avec l'app CDVI ou le Digicode® TMKCIN

#### L'APPLICATION

### Une application simple et rapide d'utilisation.

#### Vous avez la possibilité d'ajouter les utilisateurs directement via votre Smartphone avec la connexion Bluetooth. L'application est accessible sur Android (à partir d'Android 5) et IOS (à partir de IOS 8.1)

#### Ci-dessous les étapes de programmation :

 Appuyez sur "AJOUTER UN DIGICODE" en bas. Selectionnez le boxcode que vous souhaitez configurer.
 La boxcode avec la valeur RSSI la plus

La boxcode avec la valeur RSSI la plus basse est le boxcode le plus proche.  Entrez le nom de votre boxcode.
 Entrez un code maître que vous souhaitez utiliser pour la programmation. Les codes 12345 et 00000 ne sont pas possible.
 Choisissez également la longueur du code d'utilisateur que vous souhaitez utiliser (4 ou 5 chiffres).
 Appuyez sur "suivant" en bas.

| gicode                 | 141 Q            |                    |
|------------------------|------------------|--------------------|
| My home                | My friends       |                    |
|                        |                  | my Digicode        |
|                        | •                | Bx04469567001B0B1C |
| Retrouvez les accès de | e votre domicile | EX1946EC86000B1E28 |
| + AJOUTER UN DI        | GICODE           | RAFRAICHIR         |
| 16                     |                  |                    |

Ici, vous pouvez voir

toutes les données que vous avez configurées.

En tant qu'installateur,

vous pouvez transmettre

client final en cliquant sur

Nouvelle boxcode : récapitulatif

ces configurations au

Code Maître : 58700 Nombre de digits : 4 Signal sonore : oui relais 1: Porte 1 / 0809 relais 3: Porte 2 / A588 relais 3: Porte 3 / 70A8 Addresse : Otegemstraat 241 8550 Zwevegem, Belgique

«Envover».

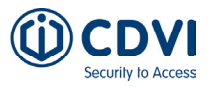

3. Ici, vous pouvez saisir un code pour chaque porte ou sélectionner un code généré au hasard. Appuyez sur "Suivant". Saisissez ensuite l'adresse de votre boxcode et appuyez sur "Terminer".

| c       | odes aléatoires |                                     |
|---------|-----------------|-------------------------------------|
| Porte 1 | 0809            | Nouvelle baxcade (3/3)              |
| Porte 2 | A5BB            | Addresse :<br>Q Localiser l'adresse |
| orte 3  | 70A8            | Otegemstraat 241<br>8550            |
|         |                 | Zwevegem                            |
|         |                 | Belgique                            |

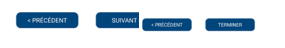

 Appuyez sur "Partager" en bas, choisissez "permanent" ou "temporaire", puis sélectionnez les portes dont vous voulez partager l'accès. Cliquez sur "Confirmer" et "Envoyer maintenant".

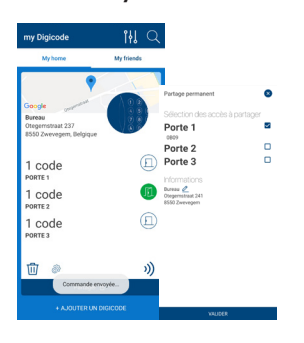

6. Dans le courriel reçu, vous sélectionnez la fiche et ouvrez-le avec «**My digicode**». Ensuite, vous verrez également le boxcode dans le menu «**Mes contacts**». Lorsque vous sélectionnez cet accès, vous verrez une porte et lorsque vous vous trouvez devant la porte, vous pouvez l'ouvrir en appuyant sur l'icône de la porte. Cette icône de porte devient verte lorsque la porte est ouverte.

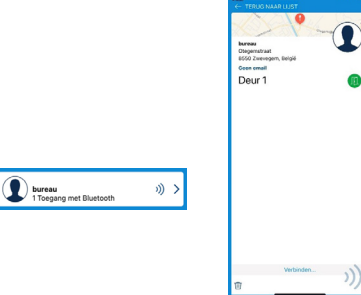

TMKCIN (EN OPTION)

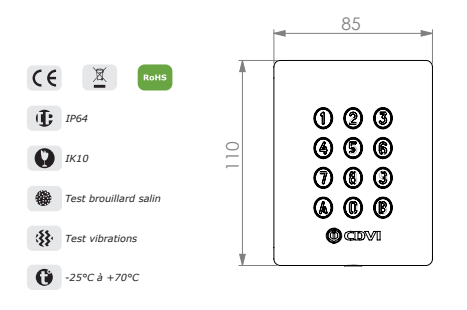

#### ÉLECTRONIQUE SÉCURISÉE (BOXCODE)

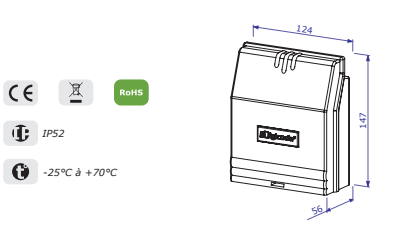

| Consommation<br>(3 relais activés et clavier éclairé) | 12V    | 24V    | 48 V  |  |
|-------------------------------------------------------|--------|--------|-------|--|
| AC                                                    | 166 mA | 82 mA  | -     |  |
| DC                                                    | 195 mA | 105 mA | 54 mA |  |

4. Lorsque vous sélectionnez l'engrenage en bas à gauche, vous ouvrez le menu de votre KCIN BT. Menu Paramètres: changement de nom du boxcode, changement d'adresse, son, longueur du codes, ...

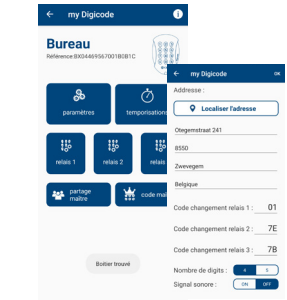

FR

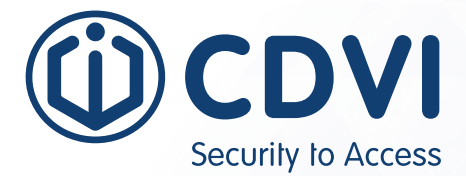

#### **Reference :** G0301FR1031V04 Extranet : CDVI\_IM\_KCIN4.0 Bluetooth\_A5\_EN-01

#### \*G0301FR1031V04\*

CDVI Group FRANCE (Headquarters) Phone: +33 (0) 1 48 91 01 02

**CDVI FRANCE + EXPORT** +33 (0) 1 48 91 01 02 www.cdvi.com

**CDVI AMERICAS [CANADA - USA]** +1 (450) 682 7945 www.cdvi.ca

CDVI BENELUX [BELGIUM - NETHERLANDS - LUXEMBOURG] +32 (0) 56 73 93 00 www.cdvibenelux.com

**CDVI TAIWAN** +886 (0) 42471 2188 www.cdvichina.cn

**CDVI SUISSE** +41 (0) 21 882 18 41 www.cdvi.ch

**CDVI CHINA** +86 (0) 10 84606132/82 www.cdvichina.cn

CDVI IBÉRICA [SPAIN - PORTUGAL] +34 (0) 935 390 966 www.cdviberica.com

**CDVI ITALIA** +39 (0) 321 90 573 - www.cdvi.it

### CDVI MAROC

+212 (0) 5 22 48 09 40 www.cdvi.ma

CDVI NORDICS [SWEDEN - DENMARK - NORWAY - FINLAND] +46 (0) 31 760 19 30 www.cdvi.se

CDVI UK [UNITED KINGDOM - IRELAND] +44 (0) 1628 531300 www.cdvi.co.uk

**CDVI POLSKA** +48 (0) 12 659 23 44 www.cdvi.com.pl

dimensions) specifications and features, drawings, All the information contained within this document (pictures, drawings, could be perceptibly different and can be changed without prior notice. within t

### www.cdvigroup.com